# Admintool

# Introduction

The AdminTool is at the heart of the product configuration. It allows you to define data sources, users, and security.

×

| AdminTool                            |                                                           |                   |                                                                                            | -                               | - 🗆     | ×            |
|--------------------------------------|-----------------------------------------------------------|-------------------|--------------------------------------------------------------------------------------------|---------------------------------|---------|--------------|
| ADMINTOOL Home Management Data Tools |                                                           |                   |                                                                                            |                                 |         | About        |
| Application Wigilens Parameter       | Summary Receive/Update<br>global license file<br>Licences | Paste Cut<br>Edit | <ul> <li>Group Window</li> <li>User Window</li> <li>Status Bar</li> <li>Display</li> </ul> |                                 |         |              |
| jjj Group Management                 |                                                           | j Use             | er Manage                                                                                  | ment                            |         |              |
| COefault>     Coefault>              |                                                           | ▲ User name       | Group name                                                                                 | User type                       |         | ^            |
|                                      |                                                           | TEST              | <default></default>                                                                        | Vigilens Designer               |         |              |
|                                      |                                                           | APPLEAD           | IMPORT JDE                                                                                 | Vigilens Designer               |         |              |
| SCHEDULE                             |                                                           | AQUALUNG          | IMPORT JDE                                                                                 | Vigilens Designer               |         |              |
| . URL_WEB_USERS                      |                                                           | BALENCIAGA        | DEMO JDE                                                                                   | Vigilens Designer               |         |              |
|                                      |                                                           | CACHE             | IMPORT JDE                                                                                 | Vigilens Designer               |         |              |
|                                      |                                                           | CCHAZAL           | IMPORT JDE                                                                                 | Vigilens Designer               |         |              |
|                                      |                                                           | CCHAZAL2          | IMPORT JDE                                                                                 | Vigilens Designer               |         |              |
|                                      |                                                           | CHAZAL1           | IMPORT JDE                                                                                 | Vigilens Designer               |         |              |
|                                      |                                                           | CO_00070          | <default></default>                                                                        | Vigilens Designer               |         |              |
|                                      |                                                           | CO_ALL            | <default></default>                                                                        | Vigilens Designer               |         |              |
|                                      |                                                           | CRPCTL            | IMPORT JDE                                                                                 | Vigilens Designer               |         |              |
|                                      |                                                           | CRPDTA            | IMPORT JDE                                                                                 | Vigilens Designer               |         |              |
|                                      |                                                           | DD920             | IMPORT JDE                                                                                 | Vigilens Designer               |         |              |
|                                      |                                                           | DDELATOUR         | IMPORT JDE                                                                                 | Vigilens Viewer                 |         |              |
|                                      |                                                           | DDEMANGEAT        | IMPORT JDE                                                                                 | Vigilens Designer               |         |              |
|                                      |                                                           | DDLT              | <default></default>                                                                        | Vigilens Designer               |         |              |
|                                      |                                                           | DEMO              | IMPORT JDE                                                                                 | Vigilens Viewer                 |         |              |
|                                      |                                                           | DEMO_EN           | <default></default>                                                                        | Vigilens Designer               |         |              |
|                                      |                                                           | DEMO_ES           | <default></default>                                                                        | Vigilens Designer               |         |              |
|                                      |                                                           | DEMO_FR           | <default></default>                                                                        | Vigilens Designer               |         |              |
|                                      |                                                           | DEVUSER           | IMPORT JDE                                                                                 | Vigilens Viewer                 |         |              |
|                                      |                                                           | DFARGIER          | IMPORT JDE                                                                                 | Vigilens Viewer                 |         |              |
|                                      |                                                           | DV920             | IMPORT JDE                                                                                 | Vigilens Viewer                 |         |              |
|                                      |                                                           | EALLIER           | <default></default>                                                                        | Vigilens Designer               |         |              |
|                                      |                                                           | EMULLOT           | IMPORT JDE                                                                                 | Vigilens Viewer                 |         | $\checkmark$ |
| Press F1 for help                    |                                                           |                   | Nombre de                                                                                  | groupes / utilisateurs : 6 / 92 | MAJ NUM | DÉFIL        |

# Connection

The AdminTool can be run

- by windows menu, search string AdminTool
- by .exe : <Vigilens install directory>\UsrAdm.exe

The connection is necessarily made with the Admin user. By default the password is blank.

Last update: 2022/07/06 11:10 en:v8\_0\_0:admintool:start https://vigilens.wiki/dokuwiki/doku.php?id=en:v8\_0\_0:admintool:start&rev=1657098642

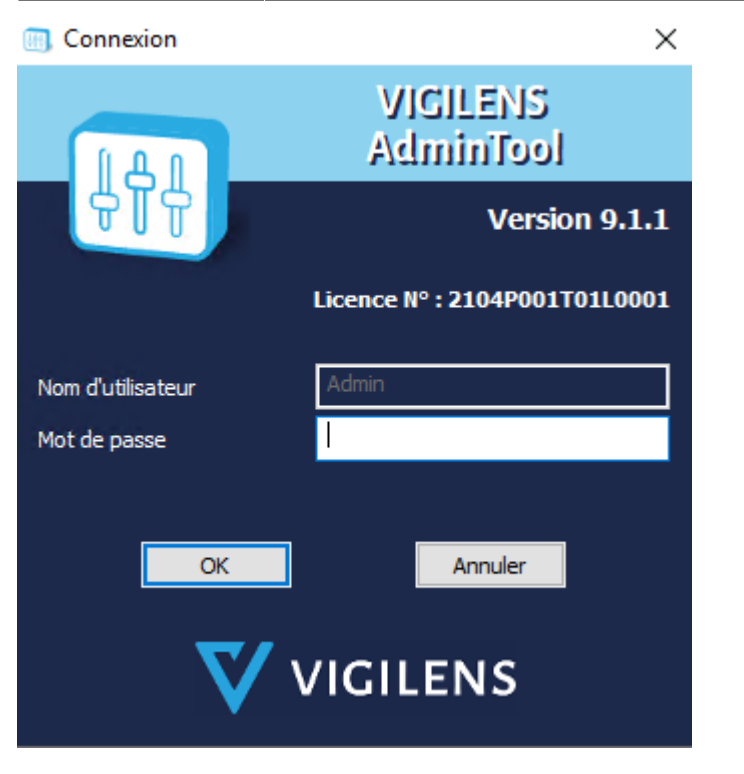

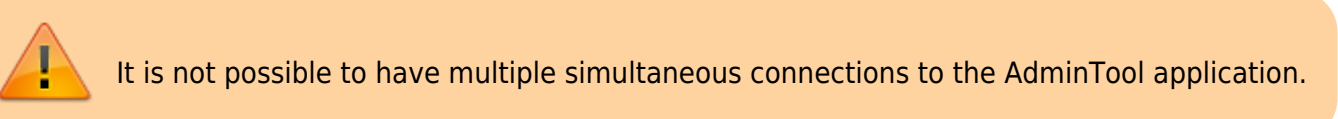

# Menus

## AdminTool Menu

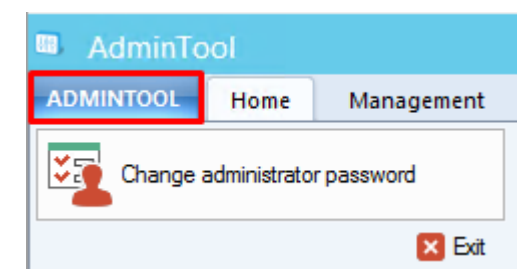

The tab ADMINTOOL at the top left allows you to change the administrator password.

#### Home

This menu gathers most of the general parameters of Vigilens Reporting.

## Management

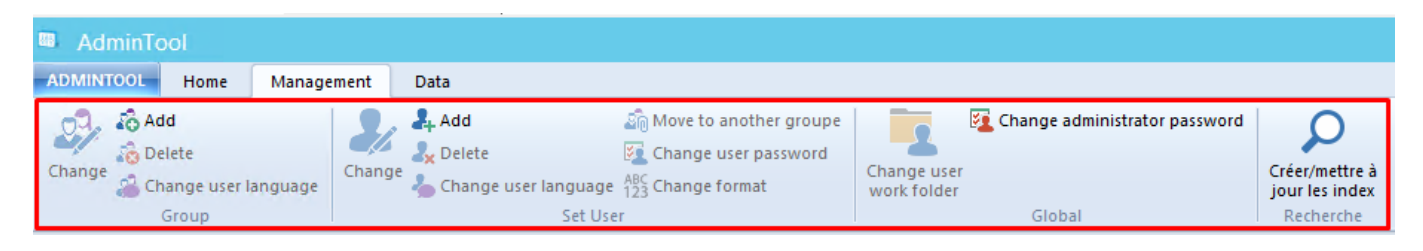

This menu lets you manage users and groups. It is used in conjunction with the **User Management** and **Group Management** windows.

## Data

| Admin I                                  | ool    |                |                                          |  |  |
|------------------------------------------|--------|----------------|------------------------------------------|--|--|
| ADMINTOO                                 | Home   | Management     | Data                                     |  |  |
| 🔁 User list                              |        |                | 🔏 JDE Security related to Vigilens users |  |  |
| ᇩ JDE Security related to Vigilens users |        | Vigilens users | 🕺 JDE Users                              |  |  |
|                                          | Export |                | Import                                   |  |  |
|                                          |        |                |                                          |  |  |

This menu allows you to export or import data in CSV format:

- Export of users.
- Export of JDE security associated to users.
- Import of JDE security associated to users.

It also allows the creation of Vigilens users from the dynamic recovery of the JDE user list. This feature allows the automatic recovery of the language defined in JDE and, if desired, the associated security.

## Tools

This menu allows you to directly access the applications of the Vigilens suite without having to reconnect.

Admintool

## Groups management window

| jjj Group Management |
|----------------------|
|                      |
| B. URL_WEB_USERS     |
| ··· WEB_DEMO_EN      |
| WEB_DEMO_FR          |
| WEB_DOCU_FR          |
| WEB_DOSSIER_EN       |
|                      |

- This panel allows you to view which group a user belongs to. A user belongs to only one group.
- Group membership can be changed by dragging and dropping a user to a target group.
- This window is used in conjunction with the Management menu.
- A right click opens a contextual menu with the actions of the Management Menu.

| iji <sup>Gr</sup> | oup Management               |
|-------------------|------------------------------|
|                   |                              |
|                   | DC                           |
| WEB_DEMO          | R5                           |
| WEB DEMO          | FR.                          |
| WEB_C             |                              |
| ··· WEB_D         | Add a group                  |
| WEB_D             | Add a <u>u</u> ser           |
|                   | <u>C</u> hange               |
|                   | Move to another group        |
|                   | <u>D</u> elete               |
|                   | Change user <u>p</u> assword |
|                   | Change user language         |
|                   | Change <u>f</u> ormat        |

# **Users management window**

# **User Management**

| ▲ User name    | Group name          | User type         |
|----------------|---------------------|-------------------|
| DEMO_EN        | <default></default> | Vigilens Designer |
| DEMO_FR        | <default></default> | Vigilens Designer |
| EALLIER        | <default></default> | Vigilens Designer |
| GDUBOUST       | <default></default> | Vigilens Designer |
| JDEHMOBED      | <default></default> | Vigilens Designer |
| JDEUTIL        | <default></default> | Vigilens Designer |
| JDEUTIL_EN     | <default></default> | Vigilens Designer |
| SCHEDULE       | SCHEDULE            | Vigilens Designer |
| SCHEDULE_EN    | SCHEDULE            | Vigilens Designer |
| SCHEDULE_FR    | SCHEDULE            | Vigilens Designer |
| SRIVIER        | <default></default> | Vigilens Designer |
| WEB_DEMO_EN    | URL_WEB_USERS       | Vigilens Designer |
| WEB_DEMO_FR    | URL_WEB_USERS       | Vigilens Designer |
| WEB_DOCU_FR    | URL_WEB_USERS       | Vigilens Designer |
| WEB_DOSSIER_EN | URL_WEB_USERS       | Vigilens Designer |
| WEB_DOSSIER_FR | URL_WEB_USERS       | Vigilens Designer |

- This panel allows you to view the list of all users, the unique group to which each user belongs, and the security profile.
- This window is used in conjunction with the Management menu.

From: https://vigilens.wiki/dokuwiki/ - **Vigilens Reporting Knowledge Garden** 

Permanent link: https://vigilens.wiki/dokuwiki/doku.php?id=en:v8\_0\_0:admintool:start&rev=1657098642

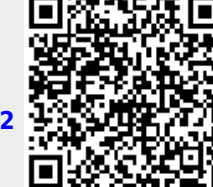

Last update: 2022/07/06 11:10